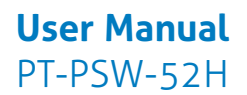

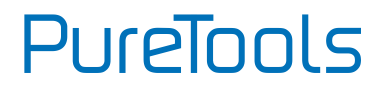

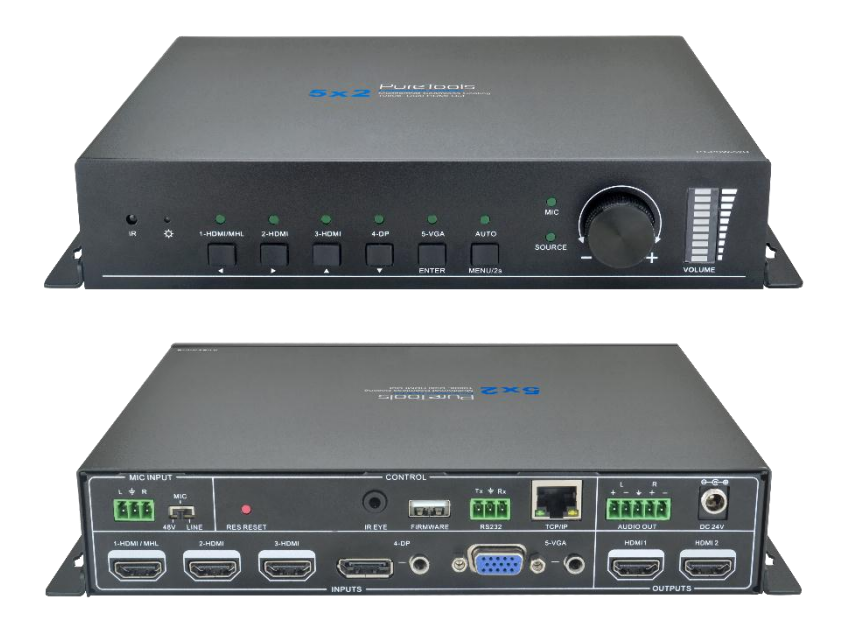

### **User Manual**

Scaler Switcher Multiformat Seamless Scaling, 1080p, Dual HDMI Out

Model PT-PSW-52H

**Designed in Germany** 

© 2017 PureLink GmbH All rights reserved.

VersionV1.1

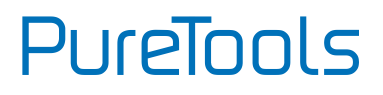

# Preface

Read this user manual carefully before using this product. Pictures shown in this manual are for reference only. Different model layouts and specifications are subject to the physical product.

This manual is for operation instructions only, not for any maintenance usage.

In the constant effort to improve our product, we reserve the right to make changes in functions or parameters without prior notice or obligation.

# **Trademarks**

Product model and logo are trademarks. Any other trademarks mentioned in this manual are acknowledged as the properties of the trademark owner. No part of this publication may be copied or reproduced without the prior written consent.

# **FCC Statement**

This equipment generates, uses and can radiate radio frequency energy and, if not installed and used in accordance with the instructions, may cause harmful interference to radio communications. It has been tested and found to comply with the limits for a Class B digital device, pursuant to part 15 of the FCC Rules. These limits are designed to provide reasonable protection against harmful interference in a commercial installation.

Operation of this equipment in a residential area is likely to cause interference, in which case the user at their own expense will be required to take whatever measures may be necessary to correct the interference.

Any changes or modifications not expressly approved by the manufacture would void the user's authority to operate the equipment.

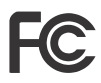

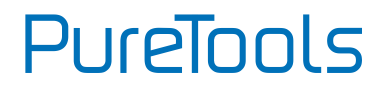

#### REACH | 1907/2006/EU

#### ROHS | 2011/65/EU

PureLink hereby declares that this product **PureTools PT-PSW-52H** complies with Directives 1907/2006/EU und 2011/65/EU.

### EMC / LVD (Electro Magnetic Compatibility / Low Voltage Directive)

PureLink GmbH hereby declares that this product **PureTools PT-PSW-52H** complies with Directives 2014/30/EU and 2014/35/EU. The full text of the EU Declaration of Conformity is available at the following Internet address:

http://www.purelink.de/ce/4251364706824\_CE.pdf

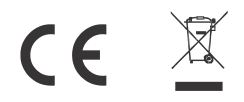

# PureTools

# **SAFETY PRECAUTIONS**

To insure the best from the product, please read all instructions carefully before using the device. Save this manual for further reference.

- Unpack the equipment carefully and save the original box and packing material for possible future shipment
- Follow basic safety precautions to reduce the risk of fire, electrical shock and injury to persons.
- Do not dismantle the housing or modify the module. It may result in electrical shock or burn.
- Using supplies or parts not meeting the products' specifications may cause damage, deterioration or malfunction.
- Refer all servicing to qualified service personnel.
- To prevent fire or shock hazard, do not expose the unit to rain, moisture or install this product near water.
- Do not put any heavy items on the extension cable in case of extrusion.
- Do not remove the housing of the device as opening or removing housing may expose you to dangerous voltage or other hazards.
- Install the device in a place with fine ventilation to avoid damage caused by overheat.
- Keep the module away from liquids.
- Spillage into the housing may result in fire, electrical shock, or equipment damage. If an object or liquid falls or spills on to the housing, unplug the module immediately.
- Do not twist or pull by force ends of the optical cable. It can cause malfunction.
- Do not use liquid or aerosol cleaners to clean this unit. Always unplug the power to the device before cleaning.
- Unplug the power cord when left unused for a long period of time.
- Information on disposal for scrapped devices: do not burn or mix with general household waste, please treat them as normal electrical wastes.

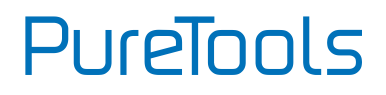

## Contents

| 1. Introduction                 |
|---------------------------------|
| 1.1 Introduction to PT-PSW-52H1 |
| 1.2 Feature                     |
| 1.3 Package List                |
| 2. Panel Description            |
| 2.1 Front Panel                 |
| 2.2 Rear Panel                  |
| 3. System Connection            |
| 3.1 Usage Precaution6           |
| 3.2 System Diagram6             |
| 3.3 Connection Procedure7       |
| 3.4 Microphone Connection8      |
| 3.5 Application10               |
| 4. System Operation11           |
| 4.1 Button Control11            |
| 4.1.1 Manual Switching11        |
| 4.1.2 Auto Switching11          |
| 4.1.3 Volume Adjustment 12      |
| 4.2 IR Control13                |
| 4.2.1 IR Remote                 |
| 4.2.2 CEC Function              |
| 4.3 RS232 Control               |
| 4.3.1 RS232 Control Software16  |
| 4.7.2 PS272 Command 18          |
|                                 |
| 4.4 OSD Menu Control            |

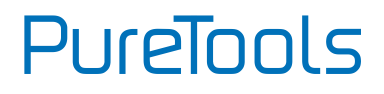

| 4.4.2 PICTURE                    | 30 |
|----------------------------------|----|
| 4.4.3 SETUP                      |    |
| 4.5 GUI Control                  | 32 |
| 4.5.1 Control Menu               | 33 |
| 4.5.2 Configuration Menu         |    |
| 4.5.3 RS232 Control Menu         | 37 |
| 4.5.4 Password Menu              | 38 |
| 4.5.5 GUI Update                 | 39 |
| 5. Specification                 | 40 |
| 6. Panel Drawing                 | 42 |
| 7. Troubleshooting & Maintenance | 43 |
| 8. After-Sales Service           | 44 |

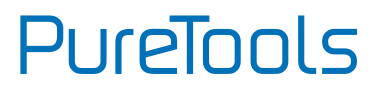

## **1. Introduction**

## 1.1 Introduction to PT-PSW-52H

The PT-PSW-52H (hereinafter referred to as "Scaler Switcher") is a compact mini scaler switcher with 5 video inputs (1 HDMI/MHL, 2 HDMI, 1 DP, and 1 VGA) and 3 audio inputs (1 DP external audio, 1 VGA auxiliary audio, 1 MIC audio). The VGA input supports VGA, YPbPr and C-video, so the device switcher is compliant with multiple video signals.

The Scaler Switcher scales & switches any video signal to HDMI output, and it can be controlled via front panel buttons, RS232 commands, OSD and GUI.

## 1.2 Feature

- Compliant with HDMI1.4& HDCP2.2.
- Supports CEC, with commands to enable/disable this function.
- Supports video source auto-switching function.
- Output resolutions selectable to assure preferred output, and supports various output resolutions, such as 1920x1200, 1920x1080, 1600x1200, 1600x900, 1360x768, 1280x800, 1280x720, 1024x768.
- VGA video supports C-video, YPbPr and VGA.
- 48V phantom power to support condenser microphone.
- MIC port supports balance/unbalance signal, suppress the external noise effectively.
- 3-level MIC input, supports condenser microphone, dynamic microphone and wireless microphone.
- Controllable via buttons, IR remote, RS232 and GUI.
- Powerful OSD function.
- Supports online software upgrading.

# PureTools

## 1.3 Package List

- 1 x PT-PSW-52H Compact Scaler Switcher
- 2 x Mounting Ears with 4 Screws
- 4 x Plastic Cushions
- 1 x Power Adapter (24VDC,2.71A)
- 1 x IR Receiver (with carrier wave)
- 1 x IR Remote
- 1 x VGA Converting Cable (VGA to YPbPr)
- 2 x 3-Pin Phoenix Connectors
- 1 x 5-Pin Phoenix Connector
- 1 x User Manual

**Note**: Please confirm if the product and the accessories are all included, if not, please contact with the dealers.

PureTools

# 2. Panel Description

## 2.1 Front Panel

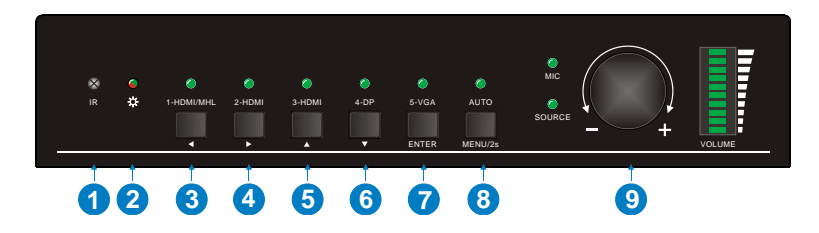

- ① Built-in IR Receiver
- ② Power indicator
  - Off when there is no power to the device
  - Red when the device is in standby mode
  - Green when the device is powered on
- ③ 1-HDMI/MHL input Selector & Activity LED; Left key
- ④ 2-HDMI input Selector & Activity LED; Right key
- (5) 3-HDMI input Selector & Activity LED; Up key
- 6 4-DisplayPort input Selector & Activity LED; Down key
- ⑦ 5-VGA input Selector Activity LED; Enter key
- (8) Auto-Switching Mode Selector& Activity LED; OSD menu button
  - Press this button to enter or exit Auto-switching mode, in this mode, select input source via front panel button is not available, but RS232 command and IR remote are able to switch mode. The auto LED turn green and keep on.

**Note:** When you set any VGA port to C-video or YPbPr in Manual-switching mode, the system will not be able to enter Auto-switching mode.

- Long-press this button more than 2 seconds to enter OSD menu, and then use ③~⑥direction keys, ⑦confirm key to control.
- 9 Volume Knob

PureTools

## 2.2 Rear Panel

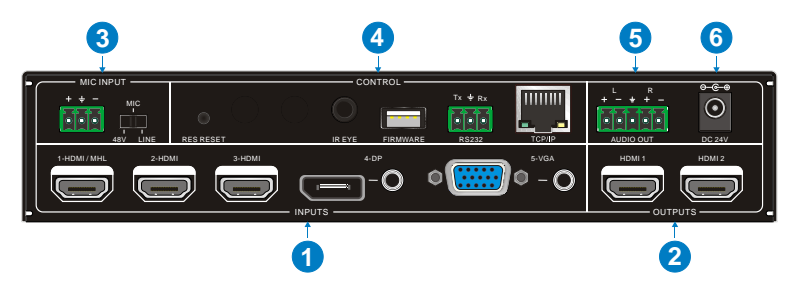

- ① INPUTS
  - Video input ports: 1 HDMI/MHL input, 2 HDMI inputs, 1 DP and 1 VGA
  - Audio input ports: 1 DP external audio input and 1 VGA auxiliary audio input.
- 2 OUTPUTS
  - HDMI 1&2: two HDMI video output ports
- ③ MIC INPUT
  - MIC audio port: connect to Microphone.
  - Dial switch: including 3 level
    - ✓ 48V phantom power mode (connect with condenser microphone);
    - ✓ MIC mode (connect with dynamic microphone);
    - ✓ LINE mode (connect with wireless microphone or line audio).
- 4 CONTROL
  - RES RESET: press this button to reset the output resolution to 1280×720p, or activate HDMI output when they are closed.
  - IR EYE: connect with IR receiver (with carrier wave only) to receive IR signal send by IR remote to control this Scaler Switcher.
  - FIRMWARE: Type-A USB port for updating system firmware or loading customized EDID data.
  - RS232: Serial port, 3-pin phoenix connector, connect with a control device (such as PC) to control the Scaler Switcher.
  - TCP/IP: Ethernet port, connect with PC to control the Scaler Switcher via GUI.

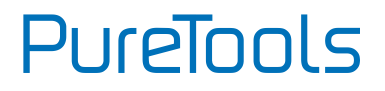

- **5** AUDIO OUTPUT
  - Audio output port, the audio comes from the input audio corresponding to the selected video source and is mixed with MIC audio.
- ⑥ DC 24V
  - Power port, connect with DC 24V power adapter.

**Note:** Pictures shown in this manual are for reference only, different model and specifications are subject to real product.

# PureTools

# **3. System Connection**

## 3.1 Usage Precaution

- System should be installed in a clean environment, preferably at ambient temperature or within given working temperature range (see page 40 for limits).
- All of the power switches, plugs, sockets and power cords should be insulated.
- All devices should be connected before power on.

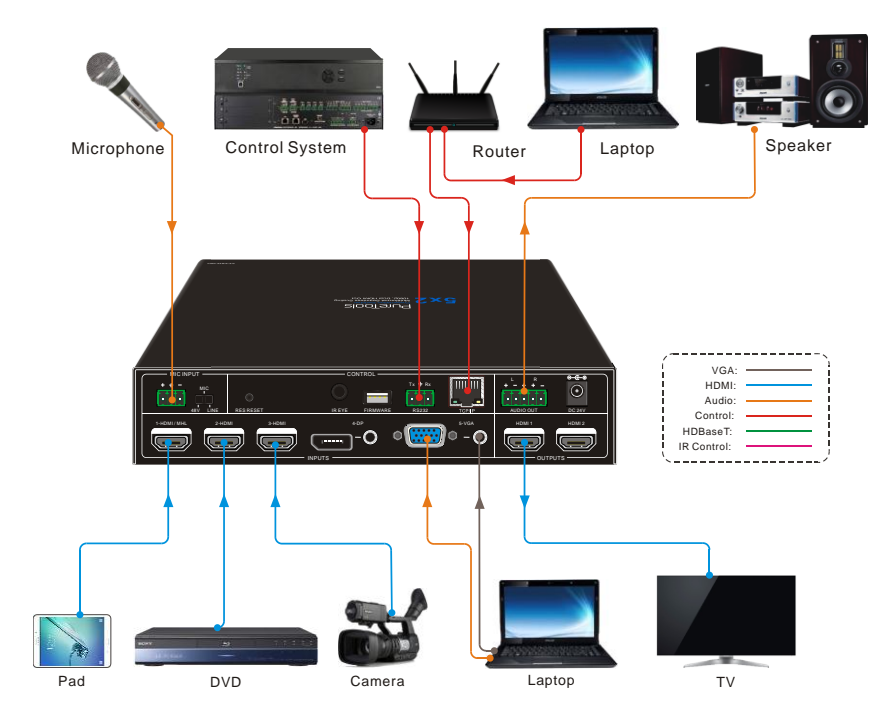

## 3.2 System Diagram

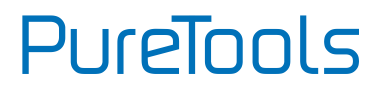

### **3.3 Connection Procedure**

- Step1. Connect HDMI source devices (e.g. Blue-ray DVD) to 1~3 HDMI input ports with HDMI cable
- **Step2.** Connect a DisplayPort source device (e.g. MAC MINI) to DP input port with DisplayPort cable and DP audio input port with audio cable.
- Step3. Connect a VGA source device (e.g. Laptop) to VGA input port with VGA cable and VGA audio input port with audio cable.
- Step4. Select MIC level and connect right microphone to MIC input port. MIC audio will be transmitted to AUDIO OUT ort and mixed with source audio.
- Step5. Connect a HDMI display device to HDMI output port with HDMI cable.
- Step6. Connect speaker, headphone or AV amplifier to AUDIO OUT port.
- **Step7.** Connect control device (e.g. PC) to the TCP/IP port, the Scaler Switcher can be controlled via web-based GUI.
- Step8. Connect control device (e.g. PC) to the RS232 port for RS232 control.
- Step9. Connect IR receiver to the IR EYE port, the Scaler Switcher can be control via IR remote. For more details, please refer to <u>4.2.IR Control.</u>
- **Step10.** Connect DC24V power adaptor to the power port.

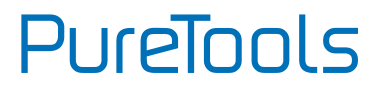

## **3.4 Microphone Connection**

The PT-PSW-52H provides with one 3-level microphone input port, to accommodate different microphone input modes, including 48V phantom power mode, MIC mode & LINE mode.

### > 48V phantom power Mode

48V phantom power input has a good frequency characteristic, high input impedance and high sensitivity.

When switching to "48V", the MIC input will provide a 48V phantom power. This is only used for **condenser microphone**.

Connect the microphone in this way: "+" connects to positive, "-" connects to negative and " $\pm$ " to ground.

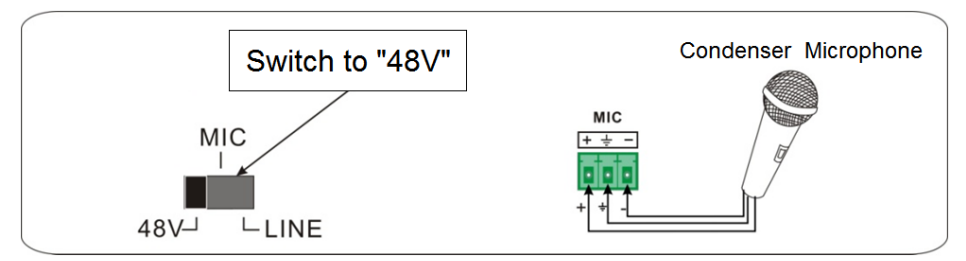

### > MIC Mode

MIC input has a low frequency characteristics, and wide frequency response.

When switch to "MIC", the microphone input is used for connecting with dynamic microphone. There are two different connection methods:

1) Unbalanced connection:

"+" and " 📥 " connect to ground, and "-" connects to signal.

"-" and " +" connect to ground, and "+" connects to signal.

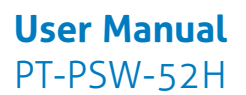

PureTools

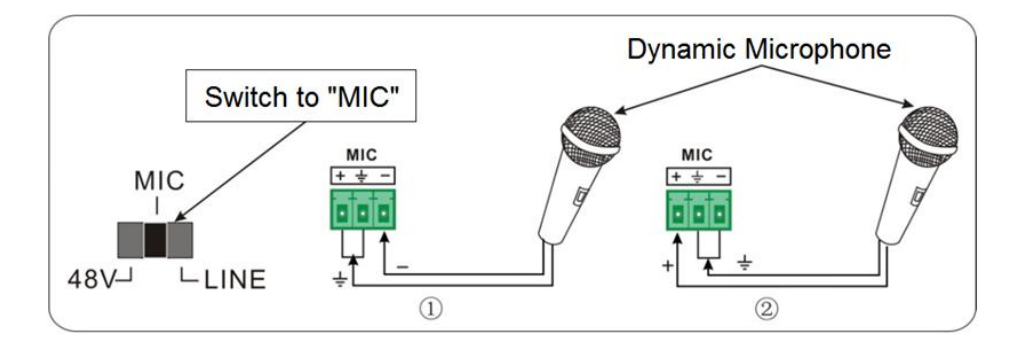

2) Balanced connection: "+" connects to positive, "-" connects to negative and "="" connects to ground.

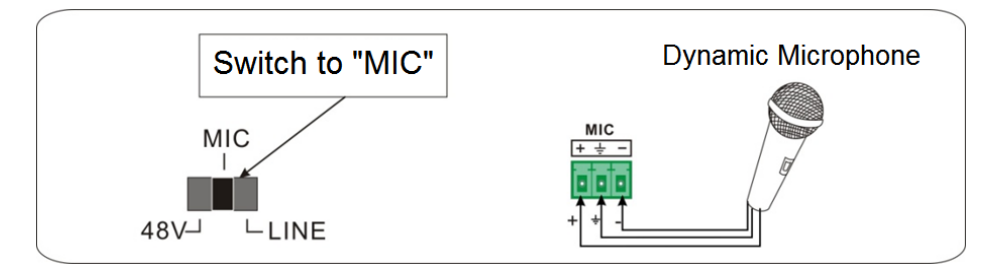

### > LINE Mode

LINE input has a low frequency characteristics, and wide frequency response.

When switch to "LINE", the microphone input is used for connecting with line audio or wireless microphone output. There are two different connection methods:

Unbalanced connection:
 "+" and "'±" connect to ground, and "-" connects to signal.
 "-" and "'±" connect to ground, and "+" connects to signal.

PureTools

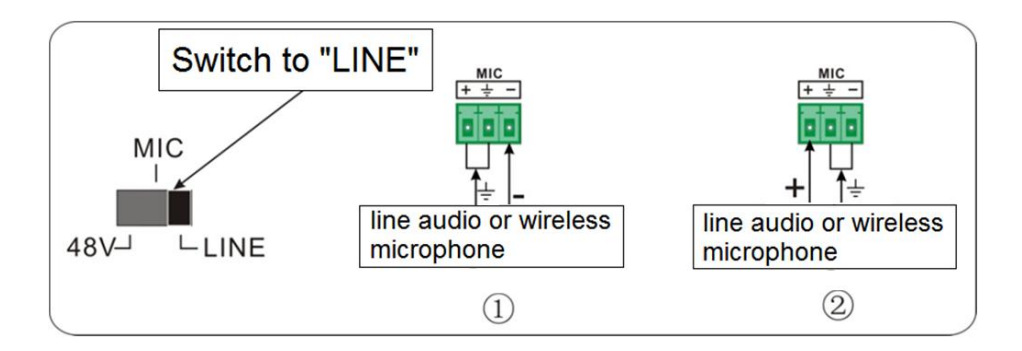

Balanced connection: "+" connects to positive, "-" connects to negative and "="" connects to ground.

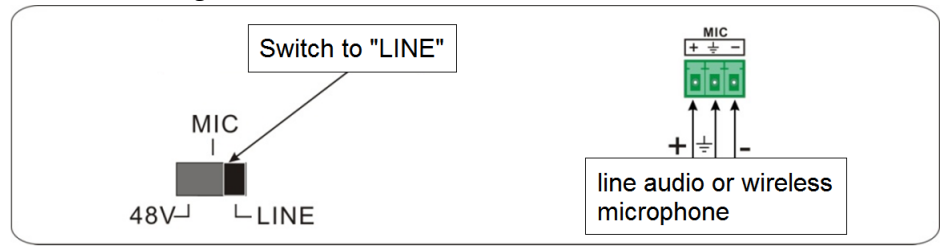

## **3.5 Application**

The PT-PSW-52H has a good application in various occasions, such as computer realm, monitoring, conference room, big screen displaying, television education, command & control center and smart home etc.

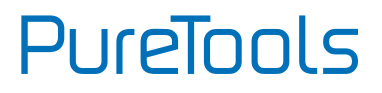

# 4. System Operation

### **4.1 Button Control**

Front panel buttons can be used for switching operations and volume adjusting.

### 4.1.1 Manual Switching

Press 1-HDMI/MHL, 2-HDMI, 3-HDMI, 4-DP, 5-VGA on front panel to select the corresponding input source.

### 4.1.2 Auto Switching

Press AUTO to enter in auto-switching mode.

The auto-switching mode abides by the following principles:

> New input

Once detecting a new input signal, the switcher would switch to this new signal automatically.

### > Rebooting device

The PT-PSW-52H have the ability to save the last configuration before losing power. If the last switching mode is auto-switching, once rebooted, the switcher will automatically enter auto-switching mode, then detect all inputs and memorize their connection status for future rebooting using. If the last displayed signal is still available, the unit will output the signal. If not, the unit will detect all the input signals wit priority from 1-HDMI/MHL to 5-VGA. When detected the first signal, it will transfer to output.

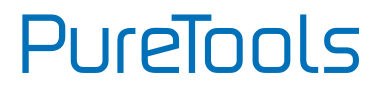

### > Signal removing

Once removing the current display signal, the PT-PSW-52H will detect all input signals with priority from 1-HDMI/MHL to 5-VGA. It will transfer the signal firstly detected to be available to output devices.

#### Note:

- When the DP signal is switched as input, the DP source device may not read the EDID data from display device, at this point re-plug the DP source device to solve this phenomenon.
- Auto-switching function works only when inputting new signal, removing a signal or power rebooting. With any VGA port set to C-video or YPbPr, the system will be not able to enter in Auto-switching mode.

### 4.1.3 Volume Adjustment

Press Volume Knob to choose MIC/Source audio needed to be adjusted, the corresponding LED will turn green and keep on.

- Adjusting the Volume Knob in clockwise direction to increase sound volume.
- Adjusting the Volume Knob in anti-clockwise direction to decrease sound volume.

# PureTools

## 4.2 IR Control

### 4.2.1 IR Remote

Connect IR receiver to IR EYE port, the PT-PSW-52H cans be controlled by using IR remote. As CEC function, it is able to use the IR remote to turn on/off the HDMI source or Display.

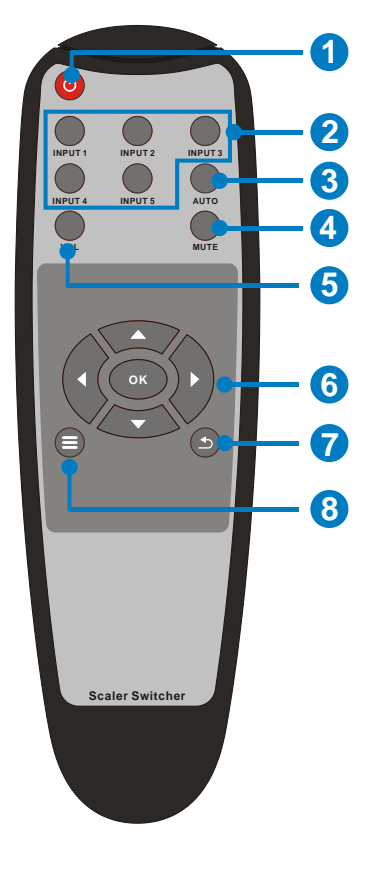

1 Enter/ exit standby mode

Input channel selection buttons(1~5): Select video source via pressing corresponding button (audio switched following the corresponding DP/VGA)

③ Auto button: Enter/Exit auto-switching mode.

④ Mute/ unmute audio

S VOL: Volume adjusting button. After pressing this button, the volume adjusting menu will be showed on Display, and then press UP/DOWON button to increase/decrease volume.

⑥ OK: confirm button; Navigation buttons: UP/DWON/LEFT/ RIGHT button, for value setting or page-turn.

⑦ Exit button: Exit OSD menu or current operation.

8 Enter OSD menu or used to return to previous menu.

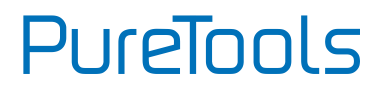

### 4.2.2 CEC Function

The Scaler Switcher supports CEC, it can be turned on/ off by sending RS232 commands or OSD menu operations. The default setting is ON.

Commands pertaining to CEC: "50686%" (enable CEC) and "50687%" (disable CEC)

HDMI INPUT ports 1~3 support CEC, if the connected source devices also support CEC and their CEC are on, users can control the source device and display via the IR remote of the Scaler Switcher.

| Situation             | Working Status                                                                                                    |
|-----------------------|----------------------------------------------------------------------------------------------------|
| JIGacion              | working Status                                                                                                    |
| CEC: on, Standby: on  | Press STANDBY button on IR remote, the Scaler Switcher<br>enters in standby mode, so do all HDMI source devices and<br>display.<br>Press STANDBY button again on IR remote, the Scaler<br>Switcher exits standby mode, the previous selected HDMI<br>input source device and display start working too. |
| CEC: on, Standby: off | Press STANDBY button on IR remote, the Scaler Switcher enters in standby mode, HDMI 1~3 source devices and display keep on.                                                                                                    |
| CEC: on               | Use , T, L, L, and K buttons on IR remote to control HDMI source device.                                                                                                    |
| CEC: off              | Unable to control HDMI source device and display through IR remote                                                                                                    |

The working status related to CEC and STANDBY is showed as below:

# PureTools

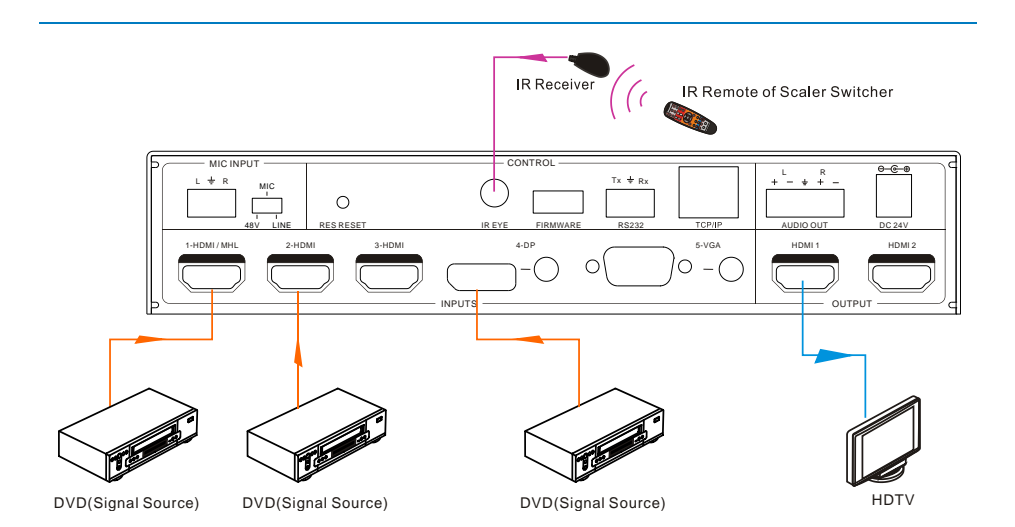

15

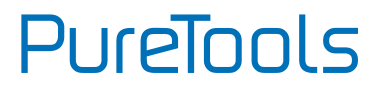

## 4.3 RS232 Control

The Scaler Switcher can be controlled by sending RS232 commands. The baud rate of RS232 port support 2400, 4800, 9600(default), 19200, 38400, 57600 or 115200.

### 4.3.1 RS232 Control Software

- Installation Copy the control software file to the computer connected with the PT-PSW-52H.
- Uninstallation Delete all the control software files in corresponding file path.

#### **Basic Settings:**

First to connect the Scaler Switcher with all input devices and output devices needed, then to connect it with a computer which is installed with RS232 control software. Double-click the software icon to run this software.

Here we take the software **CommWatch.exe** as example. The icon is showed as below:

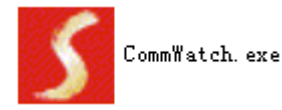

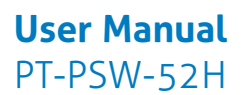

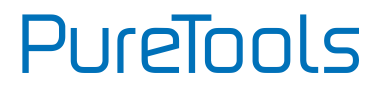

The interface of the control software is showed as below:

| Parameter Config                                                                                                    | uration area       |                                                          |   |
|----------------------------------------------------------------------------------------------------|--------------------|----------------------------------------------------------|---|
| JUALI (SerialPort)                                                                                                    | Test Tool (¥1.(    | . 0) HTTP://TTV. SL. COL. CN                             | × |
| PORT Com1<br>BaudRa 9600<br>Parity PNone<br>Byte 8<br>Stop 1<br>Reset<br>Clear<br>Save To File<br>Hex View<br>Stop View<br>Auto Clear View<br>New Line | $\leq$             | Monitoring area, indicates if<br>the command sent works. |   |
| Auto Send Mode Interval 1000 ms Counter Reset                                                                                                    | Load File<br>Clear | Command Sending area                                     |   |
| 2013-05-08 14:03:35                                                                                                    | Send:0             | Receive:0 V1.0                                           |   |

Please set the parameters of COM number, bound rate, data bit, stop bit and the parity bit correctly, and then you are able to send command in Command Sending Area.

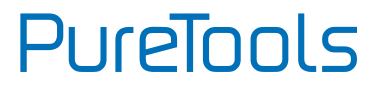

### 4.3.2 RS232 Command

| <b>Communication protocol:</b> RS232 Communication Protocol |                            |             |                  |
|-------------------------------------------------------------|----------------------------|-------------|------------------|
| Baud rate: 9                                                | 600 Data bit: 8            | Stop bit: 1 | Parity bit: none |
|                                                             |                            | ·           | ,                |
| Switch Commands                                             |                            |             |                  |
| Command                                                     | Function                   | Fee         | edback Example   |
| 50701%                                                      | Switch to 1-HDMI/MHL input | Switch to   | HDMI 1           |

| 3070170 | Switch to I Hommenipet                                  | Switch to HBHT 1              |
|---------|---------------------------------------------------------|-------------------------------|
| 50702%  | Switch to 2-HDMI input                                  | Switch to HDMI 2              |
| 50703%  | Switch to 3-HDMI input                                  | Switch to HDMI 3              |
| 50704%  | Switch to 4-DP input                                    | Switch to DP                  |
| 50705%  | Switch to 5-VGA input                                   | Switch to VGA 1/YPbPr/AV      |
| 50683%  | Set the signal format to VGA for<br>5-VGA input         | Input 5 Set & Switch to VGA   |
| 50684%  | Set the signal format to YPbPr for<br>5-VGA input       | Input 5 Set & Switch to YPbPr |
| 50685%  | Set the signal format to AV(C-video)<br>for 5-VGA input | Input 5 Set & Switch to AV    |
| 50785%  | Enable auto-switching                                   | Auto Switching                |
| 50786%  | Disable auto-switching                                  | Manual Switching              |

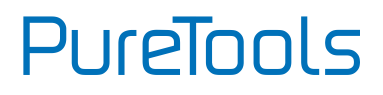

| Audio Commands |                                                             |                              |  |
|----------------|-------------------------------------------------------------|------------------------------|--|
| Command        | Function                                                    | Feedback Example             |  |
| 50600%         | MUTE Source audio                                           | Source Mute                  |  |
| 50601%         | UnMute Source audio                                         | Source Unmute                |  |
| 50602%         | Increase the volume of source audio                         | Source Volume: xx (xx=00~60) |  |
| 50603%         | Decrease the volume of source audio                         | Source Volume: xx (xx=00~60) |  |
| 50722%         | Mute MIC audio                                              | MIC Mute                     |  |
| 50723%         | Unmute MIC audio                                            | MIC Unmute                   |  |
| 50726%         | Mute VGA audio                                              | VGA audio Mute               |  |
| 50727%         | Unmute VGA audio                                            | VGA audio Unmute             |  |
| 50728%         | Mute DP audio                                               | DP audio Mute                |  |
| 50729%         | Unmute DP audio                                             | DP audio Unmute              |  |
| 50724%         | Increase the volume of MIC audio                            | MIC Volume: xx (xx=00~60)    |  |
| 50725%         | Decrease the volume of MIC audio                            | MIC Volume: xx (xx=00~60)    |  |
| 508хх%         | Set the volume of MIC audio                                 | MIC Volume: xx (xx=00~60)    |  |
| 510хх%         | Set the volume of source audio                              | Source Volume: xx (xx=00~60) |  |
| 50706%         | Select embedded audio as audio input for DP video signal    | DP Audio from Embedded       |  |
| 50707%         | Select external audio as audio input<br>for DP video signal | DP Audio from External       |  |

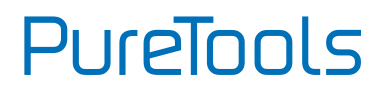

| Resolution Commands |                                                |                       |
|---------------------|------------------------------------------------|-----------------------|
| Command             | Command                                        | Command               |
| 50619%              | Set the output resolution to 1360X768 HD       | Resolution: 1360x768  |
| 50626%              | Set the output resolution to 1024X768 XGA      | Resolution: 1024x768  |
| 50627%              | Set the output resolution to 1280X720 720P     | Resolution: 1280x720  |
| 50628%              | Set the output resolution to 1280X800 WXGA     | Resolution: 1280x800  |
| 50629%              | Set the output resolution to 1920X1080 1080P   | Resolution: 1920x1080 |
| 50620%              | Set the output resolution<br>to1920X1200 WUXGA | Resolution: 1920x1200 |
| 50621%              | Set the output resolution to 1600X1200 UXGA    | Resolution: 1600x1200 |
| 50624%              | Set the output resolution to 1600X900          | Resolution: 1600x900  |

| Setup Commands |                                |                                                          |
|----------------|--------------------------------|----------------------------------------------------------|
| Command        | Command                        | Command                                                  |
| 50604%         | Lock the front panel buttons   | Front Panel lock                                         |
| 50605%         | Unlock the front panel buttons | Front Panel Unlock                                       |
| 502хх%         | Set the brightness to xx.      | Brightness: xx (xx=00~99)                                |
| 503хх%         | Set the contrast to xx.        | Contrast: xx (xx=00~99)                                  |
| 504хх%         | Set the saturation to xx.      | Saturation: xx (xx=00~99)                                |
| 505хх%         | Set the sharpness to xx.       | Sharpness: xx (xx=00~99)                                 |
| 50607%         | Adjust the color temperature   | Color Temperature: xx (xx=<br>Cool/ Medium/ Warm/ User.) |

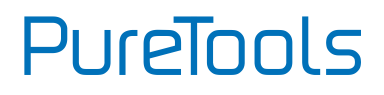

| Setup Commands |                                                 |                                                         |  |
|----------------|-------------------------------------------------|---------------------------------------------------------|--|
| Command        | Command                                         | Command                                                 |  |
| 50608%         | Set the aspect ratio                            | Aspect Ratio: xx (xx= 16:9/ 4:3/<br>auto)               |  |
| 50614%         | Set the picture mode                            | Picture Mode: xx (xx= dynamic/<br>standard/ mild/ user) |  |
| 50655%         | Freeze output image                             | Freeze: enable                                          |  |
| 50656%         | Cancel the freezing of output image             | Freeze: disable                                         |  |
| 50646%         | Enable MIC Volume Icon display                  | Volume Icon: enable                                     |  |
| 50647%         | Disable MIC Volume Icon display                 | Volume Icon: disable                                    |  |
| 50761%         | Disable the mute icon of Source audio display   | Source Mute Icon: disable                               |  |
| 50762%         | Enable the mute icon of Source<br>audio display | Source Mute Icon: enable                                |  |
| 50763%         | Disable the mute icon of MIC audio display      | MIC Mute Icon: disable                                  |  |
| 50764%         | Enable the mute icon of MIC audio<br>display    | MIC Mute Icon: enable                                   |  |
| 50765%         | Enable the freeze icon display                  | Freeze Icon: enable                                     |  |
| 50766%         | Disable freeze icon display                     | Freeze Icon: disable                                    |  |
| 50644%         | Enable channel status display                   | Input Icon: enable                                      |  |
| 50645%         | Disable channel status display                  | Input Icon: disable                                     |  |
| 50650%         | Check the channel status                        | Input Icon: xx                                          |  |
| 50606%         | Auto-adjust the input parameter(VGA only)       | VGA Input Auto                                          |  |
| 50699%         | Check the system version                        | Version Vx.x.x                                          |  |
| 50688%         | Enable MIC noise detecting                      | MIC detect: enable                                      |  |

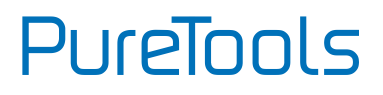

| Setup Commands |                                                                                            |                                                                 |  |
|----------------|--------------------------------------------------------------------------------------------|-----------------------------------------------------------------|--|
| Command        | Command                                                                                    | Command                                                         |  |
| 50689%         | Disable MIC noise detecting                                                                | MIC detect: disable                                             |  |
| 50690%         | Check MIC noise detecting status                                                           | MIC detect: XXXX                                                |  |
| 50767%         | Restore default EDID                                                                       | EDID: initial                                                   |  |
| 50768%         | Bypass EDID data from output to input                                                      | EDID: bypass                                                    |  |
| 50769%         | Upload custom EDID data to the switcher                                                    | EDID: user                                                      |  |
|                |                                                                                            | EDID: initial                                                   |  |
| 50770%         | Inquire EDID status                                                                        | EDID: bypass                                                    |  |
|                |                                                                                            | EDID: user                                                      |  |
| 50782%         | EDID management, copy the best<br>resolution data of one output to<br>HDMI input           | EDID manage                                                     |  |
|                |                                                                                            | Resolution:1920x1080                                            |  |
| 50714%         | Auto Switch Mode: Disable the<br>automatic power off function                              | Auto Switch Mode: Set no input to power off function: Disable   |  |
| 50715%         | Auto Switch Mode: Set the automatic<br>power off time to 1 minute for No<br>signal input   | Auto Switch Mode: Set no input<br>to power off time: 1 minute   |  |
| 50716%         | Auto Switch Mode: Set the automatic<br>power off time to 2 minutes for No<br>signal input  | Auto Switch Mode: Set no input<br>to power off time: 2 minutes  |  |
| 50717%         | Auto Switch Mode: Set the automatic<br>power off time to 5 minutes for No<br>signal input  | Auto Switch Mode: Set no input<br>to power off time: 5 minutes  |  |
| 50718%         | Auto Switch Mode: Set the automatic<br>power off time to 10 minutes for No<br>signal input | Auto Switch Mode: Set no input<br>to power off time: 10 minutes |  |

# PureTools

| Setup Commands |                                                             |                                                                       |  |
|----------------|-------------------------------------------------------------|-----------------------------------------------------------------------|--|
| Command        | Command                                                     | Command                                                               |  |
|                |                                                             | Auto Switch Mode: Set no input to power off time: 1 minutes           |  |
| 50719%         | Check the automatic power off time                          | Manual Switch Mode: Set no<br>input to power off function:<br>Disable |  |
| 50740%         | Manual Switch Mode: Disable<br>automatic power off function | Manual Switch Mode: Set no<br>input to power off time: 0<br>minutes   |  |
| 50741%         | Manual Switch Mode: Set the power off time to 1 minute      | Manual Switch Mode: Set no<br>input to power off time: 1<br>minute    |  |
| 50742%         | Manual Switch Mode: Set the power<br>off time to 2 minute   | Manual Switch Mode: Set no<br>input to power off time: 2<br>minutes   |  |
| 50743%         | Manual Switch Mode: Set the power off time to 5 minute      | Manual Switch Mode: Set no<br>input to power off time: 5<br>minutes   |  |
| 50744%         | Manual Switch Mode: Set the power off time to 10 minute     | Manual Switch Mode: Set no<br>input to power off time: 10<br>minutes  |  |
| 50697%         | Exit standby mode                                           | Wake up!                                                              |  |
| 50797%         | Enter standby mode                                          | Go to standby!                                                        |  |
| 50698%         | Software update                                             | Software update                                                       |  |
| 50617%         | Reset to factory defaults                                   | Factory Reset                                                         |  |

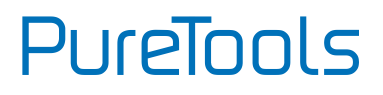

| Menu Commands |                         |            |  |
|---------------|-------------------------|------------|--|
| Command       | Command                 | Command    |  |
| 50609%        | OK for OSD selection    | Key: ok    |  |
| 50610%        | LEFT button             | Key: left  |  |
| 50611%        | RIGHT button            | Key: right |  |
| 50612%        | UP button               | Кеу: ир    |  |
| 50613%        | DOWN button             | Key: down  |  |
| 50616%        | MENU button (enter OSD) | OSD: Enter |  |
| 50618%        | EXIT button (exit OSD)  | OSD: Exit  |  |

| Inquire Commands |                              |                                                                                                    |  |
|------------------|------------------------------|----------------------------------------------------------------------------------------------------|--|
| Command          | Command                      | Command                                                                                                    |  |
| 50670%           | Check the volume level       | Source Volume: xx (xx=00~60)                                                                                    |  |
|                  | check the volume level       | MIC Volume: xx (xx=00~60)                                                                                       |  |
| 50631%           | Check the input source       | Input: xx (xx= HDMI1/ HDMI2/<br>HDMI3/ DP/ VGA/ YPbPr/ AV)                                                      |  |
| 50632%           | Check the output resolution  | Resolution: xx (xx=1920×1200/<br>1920×1080/ 1600×1200/<br>1360×768/ 1280×800/<br>1280×720/<br>1024×768/1600x900 |  |
| 50633%           | Check the image mode         | Picture Mode: xx (xx= Dynamic/<br>Standard/ Mild/ User)                                                         |  |
| 50635%           | Check the image aspect ratio | Aspect Ratio: xx (xx= 16:9/ 4:3/<br>auto/)                                                                      |  |
| 50636%           | Check the brightness         | Brightness: xx (xx=00~99)                                                                                       |  |
| 50637%           | Check the contrast           | Contrast: xx (xx=00~99)                                                                                         |  |
| 50638%           | Check the saturation         | Saturation: xx (xx=00~99)                                                                                       |  |

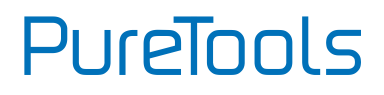

| Inquire Commands |                                               |                                    |  |
|------------------|-----------------------------------------------|------------------------------------|--|
| Command          | Command                                       | Command                            |  |
| 50639%           | Check sharpness                               | Sharpness: xx (xx=00~99)           |  |
|                  |                                               | Color Temperature: xx              |  |
| 50640%           | Check the color temperature                   | (xx= Cool/ Medium/ Warm/<br>User.) |  |
| 50651%           | Check Volume Icon display status              | Volume Icon: xxxx                  |  |
| 50712%           | Check the audio input sources for DP          | DP Audio from Embedded             |  |
| 50751%           | Check whether the Source audio is mute or not | Source Mute/Unmute                 |  |
| 50752%           | Check whether the MIC audio is mute or not    | MIC Mute/Unmute                    |  |
| 50753%           | Check the freeze status                       | Freeze: enable/disable             |  |
| 50754%           | Check the panel locked status                 | Front Panel Lock/UnLock            |  |
|                  |                                               | Source Volume: XX                  |  |
|                  |                                               | Mic Volume: XX                     |  |
|                  |                                               | Input: XXXX                        |  |
|                  |                                               | Resolution: XXXX                   |  |
|                  | Display statues including MIC,                | LINE Mute/Unmute                   |  |
| 50783%           | Auto-switching modes, VGA audio               | MIC Mute/Unmute                    |  |
|                  | mute on/off, DP audio status                  | Switch status: XXXX                |  |
|                  |                                               | VGA Mute/Unmute                    |  |
|                  |                                               | DP Mute/Unmute                     |  |
|                  |                                               | DP Audio from<br>Embedded/External |  |
| 50657%           | Check IP address                              | 192.168.0.178!                     |  |
| 50712%           | Check DP audio path                           | DP Audio from<br>Embedded/External |  |

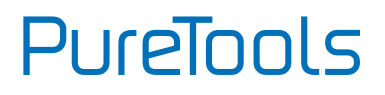

| Adjustment Commands |                                                            |                              |  |
|---------------------|------------------------------------------------------------|------------------------------|--|
| Command             | Command                                                    | Command                      |  |
| 50678%              | Enable screen output adjusting                             | Enter Output Position Adjust |  |
| 50679%              | Disable screen output adjusting                            | Exit Output Position Adjust  |  |
| 50670%              | Move the image to left                                     | Output Position Adjust X xx  |  |
| 50671%              | Move the image to right                                    | Output Position Adjust X xx  |  |
| 50672%              | Move the image up                                          | Output Position Adjust Y XX  |  |
| 50673%              | Move the image down                                        | Output Position Adjust Y xx  |  |
| 50674%              | Stretch left from left side (increase image width)         | Output Width Adjust xx       |  |
| 50675%              | Pull right from left side (decrease image width)           | Output Width Adjust xx       |  |
| 50676%              | Stretch upwards from bottom side (decrease image height)   | Output Height Adjust xx      |  |
| 50677%              | Stretch downwards from bottom side (increase image height) | Output Height Adjust xx      |  |
| 50730%              | Turn off HDMI output                                       | HDMI power off               |  |
| 50731%              | Turn on HDMI output                                        | HDMI power on                |  |

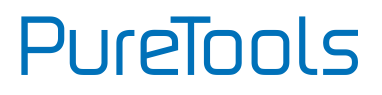

| CEC Commands |                  |                     |  |
|--------------|------------------|---------------------|--|
| Command      | Command          | Command             |  |
| 50687%       | Disable CEC      | HDMI CEC OFF        |  |
| 50686%       | Enable CEC       | HDMI CEC ON         |  |
| 50901%       | Play&pause       | CEC cmd: play&pause |  |
| 50902%       | Stop             | CEC cmd: stop       |  |
| 50903%       | Menu             | CEC cmd: menu       |  |
| 50904%       | Retreat          | CEC cmd: rev        |  |
| 50905%       | Forward          | CEC cmd: fwd        |  |
| 50906%       | Up               | CEC cmd: up         |  |
| 50907%       | Down             | CEC cmd: down       |  |
| 50908%       | Left             | CEC cmd: left       |  |
| 50909%       | Right            | CEC cmd: right      |  |
| 50910%       | Confirm command  | CEC cmd: select     |  |
| 50911%       | Exit command     | CEC cmd: exit       |  |
| 50913%       | Source power on  | Source power on     |  |
| 50914%       | Source power off | Source power off    |  |
| 50920%       | TV power on      | Display power on    |  |
| 50921%       | TV power off     | Display power off   |  |

#### Note:

- Screen output adjusting avails only when the screen output adjusting is on. Send command 50678% to turn on.
- CEC commands with grey background avails only when CEC is on.

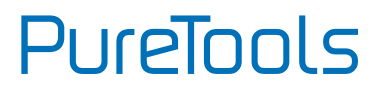

## 4.4 OSD Menu Control

The Scaler Switcher provides a powerful OSD operation menu, contains 3 parts: optional settings, image settings, and system setting etc.

There are two ways to enter OSD menu:

- Long-press the button MENU/2s on front panel 2 seconds or more.
- Press MENU button = on IR remote.
- Send the command 50616% on RS232 Control Software.

#### **Operation way:**

- Press direction buttons on front panel or IR remote to switch between menu options and menu pages.
- Press ENTER on front panel or OK on the IR remote to confirm the selection.

PureTools

### 4.4.1 OPTIONS

Includes Output Adjust, Input 5 Select, Baud rate, User EDID Load (USB), Resolution, and Software Update (USB).

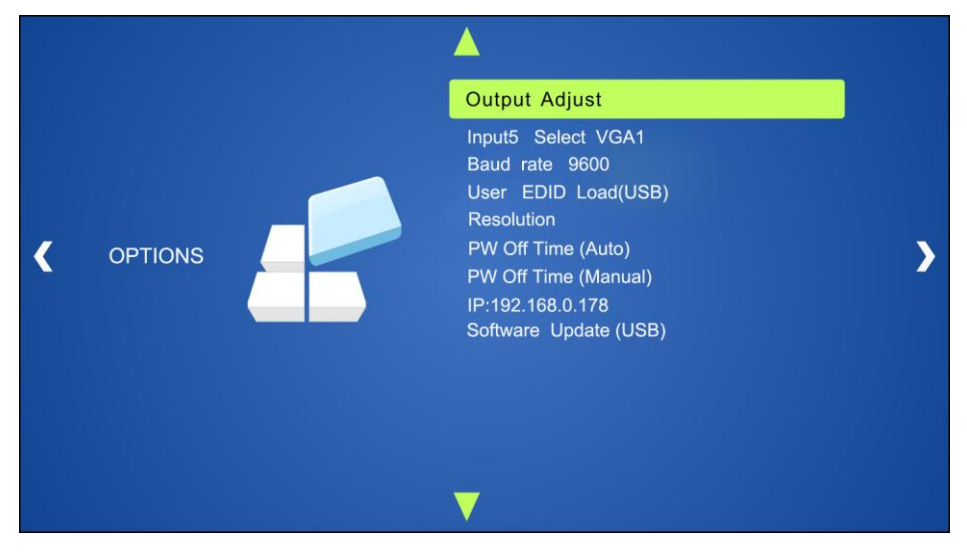

- Output Adjust: Adjust output image position (X: horizontal direction and Y: vertical direction), ratio aspect (width and height), polarity adjustment (H Polarity and V Polarity) and output setting (HDMI on/off).
- Input5 Select: Select video source format for VGA input, includes AV 1 (C-video signal), VGA 1 (VGA signal) and YPbPr 1 (Component video signal).
- Baud rate: Set the baud rate for RS232 control, and it support 2400、4800、9600、 19200、38400、57600、115200.
- User EDID Load (USB): Insert the USB flash disk with EDID file to FIRMWARE port to load EDID data through this menu.
- Resolution: Set the output resolutions, and it support 1920x1200, 1920x1080, 1600x1200, 1600x900, 1360x768, 1280x800, 1280x720, 1024x768.
- **Pw Off Time (Auto):** Set the auto power off time when no signal input (1, 2, 5 or 10 minutes can be chosen).

PureTools

- **Pw Off Time (Manual):** Set the power off time when no signal input (1, 2, 5 or 10 minutes can be chosen).
- IP: Show the IP address.
- Software Update (USB): Insert the USB flash disk with updating file to USB port of the PT-PSW-52H, to update the software through this menu.

### 4.4.2 PICTURE

Including Picture Mode, Color Temperature, Aspect Ratio, Noise Reduction, Screen and Color Range.

Please check the picture below:

|   |         | Picture Mode Standard |  |
|---|---------|-----------------------|--|
|   |         | Color Temperature     |  |
|   |         | Aspect Ratio          |  |
|   |         | Noise Reduction       |  |
| / | DICTURE | Screen                |  |
|   |         | Color Range 16~235    |  |
|   |         |                       |  |

- **Picture mode**: Include Dynamic, Standard, Mild, and User. Only in User mode, will it be able to set the image contrast, brightness, color and sharpness.
- **Color Temperature**: Include Cool, Medium, Warm and User. And only in User mode, it is able to set values for Red, Green and Blue (RGB).
- Aspect Ratio: Include Native, 4:3, 16:9, Zoom1, Zoom2, Just Scan, and Panorama. VGA format only supports 4:3, 16:9 and Panorama.

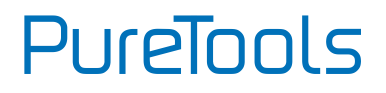

- Noise Reduction (not for VGA format): Includes Off, Low, Middle, High and Default.
- Screen: (not for HDMI source): Include Auto Adjust, Horizontal, Vertical, Size, and Phase.

### 4.4.3 SETUP

Including OSD Language, Restore Factory Default, Blending, HDMI CEC, OSD Duration and version inquiry

|   |       | OSD Language English                                                                    |   |
|---|-------|-----------------------------------------------------------------------------------------|---|
| < | Setup | Restore Factory Default<br>Blending<br>HDMI CEC<br>OSD Duration 15Sec<br>VERSION: 1.0.5 | > |
|   |       |                                                                                         |   |

- OSD Language: Supports 7 languages, including English (default), Chinese etc.
- Restore Factory Default: Restores to original system state
- Blending: Includes Low, Middle, High and Off.
- HDMI CEC: Enable/disable CEC and auto-standby function. Default: CEC on, STANDBY on. Only when CEC is on, will it be able to set auto-standby status.
- OSD Duration: Includes 5 Sec, 10 Sec, 15 Sec and Off.
- VERSION: Displays software version

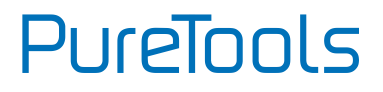

## 4.5 GUI Control

In addition to control the PT-PSW-52H via front panel button, IR remote and RS232 communication software. The PT-PSW-52H can be controlled via GUI. It allows users to interact with the PT-PSW-52H through graphical icons and visual indicators.

Type <u>**192.168.0.178</u>** in your browser, it will enter the log-in interface shown as below:</u>

| R Username |  |
|------------|--|
| Password   |  |
| Login      |  |
|            |  |

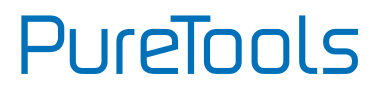

### 4.5.1 Control Menu

Type user name: user and password: user (default setting) on the log-in interface, and then click **Login** to enter Control menu shown as below:

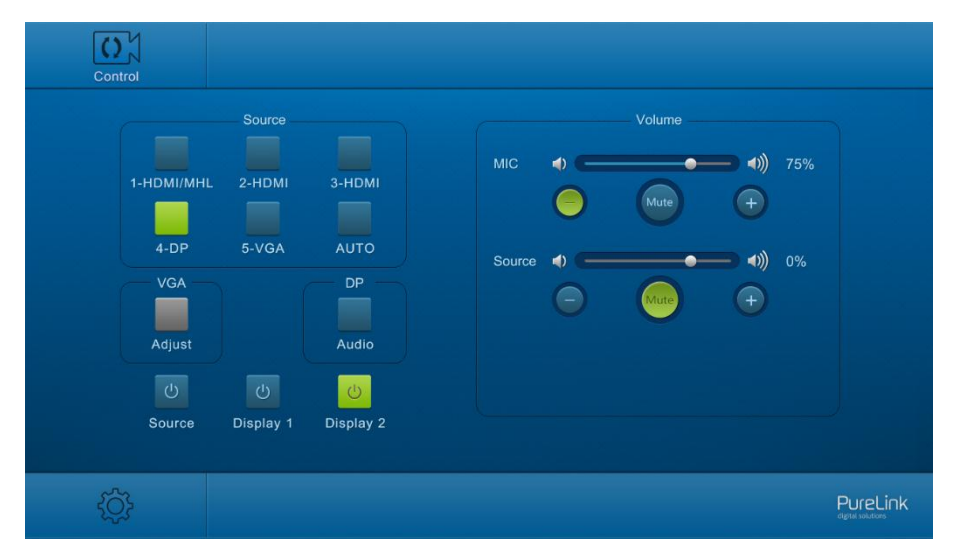

- Sources: Click the corresponding button (1-HDMI/MHL, 2-HDMI, 3-HDMI, 4-DP, and 5-VGA) to select video input source. Click AUTO to enable auto switching mode.
- VGA: Click Adjust to adjust the position of VGA video output image to make sure the best visual effect.
- **DP**: Click **Audio** to turn on/off the DP external audio input.
- Volume: Click the corresponding positive/negative button to increase/decrease the volume of microphone audio or source audio input. Click the corresponding Mute button to mute/unmute microphone audio or source audio input.
- Click Source to turn on/off input source device.
- Click **Display 1** and **Display 2** to turn on/off output display devices.

PureTools

### 4.5.2 Configuration Menu

① Click 🔅 on control menu to enter setting menu shown as below:

| Configuration                                                        | RS232 Control                                                              |                                 | Password           |  |
|----------------------------------------------------------------------|----------------------------------------------------------------------------|---------------------------------|--------------------|--|
| Setti                                                                | ng Network                                                                 |                                 | Source Label       |  |
| Output Reso<br>1024 x 768<br>1280 x 800<br>1600 x 900<br>1920 x 1080 | ution<br>1280 x 720<br>1360 x 768<br>1600 x 1200<br>1920 x 1200<br>Confirm | EDIE<br>Shutdow<br>AUTO<br>None | Update<br>Firmware |  |
| Ģ                                                                    |                                                                            |                                 |                    |  |

- **Output Resolution:** Select the output resolution that you need and then click **Confirm**.
- **Update:** Insert the USB flash disk with EDID file/software updating file to FIRMWARE port, and then click EDID/Firmware to start update procedure.
- Shutdown Timer(NO Input): Set the shutdown time under manual-switching mode or auto-switching mode, including none, 1 minute, 2minutes, 5minutes and 10 Minutes. If the PT-PSW-52H can't detect video source input, it will automatically shut down after a preset interval.

| User  | Manual |
|-------|--------|
| PT-PS | SW-52H |

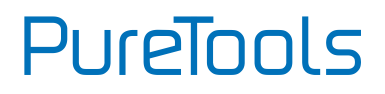

② Click **Network** to enter network setting menu shown as below:

| Configuration | RS232 Control                            | Password     |
|---------------|------------------------------------------|--------------|
| Setting       | Network                                  | Source Label |
| МА            | C Address: 44-33-4C-C9-35-12<br>DHCP Sta | tic IP       |
|               | P Address: 192.168.0 178                 |              |
| Su            | bnet Mask: 255.255.255.0                 |              |
|               | Gateway: 192.168.0.1                     |              |
|               | Confirm                                  |              |
| Ģ             |                                          |              |

In this interface, dynamic or static IP mode can be selected. Under static IP mode, IP address and subnet mask, gateway can be set and make sure the IP addresses are different to avoid IP conflict.

| User  | Manual |
|-------|--------|
| PT-PS | W-52H  |

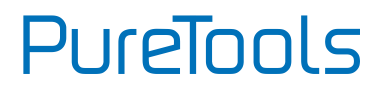

| Configuratio | on                       | RS232 Control    |   |                  | Password |
|--------------|--------------------------|------------------|---|------------------|----------|
|              | Setting                  | Network          | 0 | Source Label     |          |
|              | 1-HDMI/MHL<br>1-HDMI/MHL | 2-HDMI<br>2-HDMI |   | 3-HDMI<br>3-HDMI |          |
|              | 4-DP                     | 5-VGA            |   |                  |          |
|              | 4-DP                     | 5-VGA            |   |                  |          |
|              |                          | Confirm          |   |                  |          |
| Ģ            |                          |                  |   |                  |          |

③ Click **Source Label** to enter source label setting menu shown as below:

In this interface, the name of source input selection button can be modified as you need.

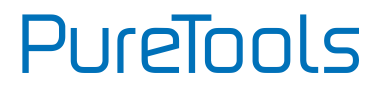

### 4.5.3 RS232 Control Menu

Click **RS232 Control** on the top of interface to enter RS232 control menu shown as below:

| Configuration | RS232 Control  | Password |
|---------------|----------------|----------|
|               |                |          |
| B             | aud Rate: 9600 |          |
| c             | ommand: xxxx   | Hex 🔽    |
|               | Send           |          |
| Ģ             |                |          |

- Baud Rate: 9600.
- **Command**: Typing commands in this box to control the Scaler Switcher. If checked the "Hex", you can enter hexadecimal value in the "Command" box.

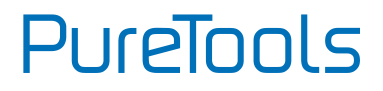

### 4.5.4 Password Menu

Click **Password** on the top of interface to enter password menu shown as below:

| Configuration | RS232 Control                   | Password |
|---------------|---------------------------------|----------|
|               | Credentials                     |          |
|               | User Name: user                 |          |
| U             | ser Password: user              |          |
| -             | Version                         |          |
|               | GUI: V1.0.0<br>Firmware: V1.0.0 |          |
|               | Confirm                         |          |
| Ģ             |                                 |          |

In this interface, the user name and password can be modified as you need.

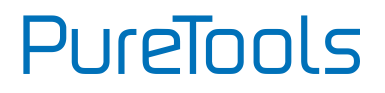

### 4.5.5 GUI Update

GUI for the PT-PSW-52H supports online update in <u>http://192.168.0.178:100</u>. Type the username and password (the same as the GUI log-in settings, modified password will be available only after rebooting) to log in the configuration interface. After that, click **Administration** at the source menu to get to **Upload Program** as shown below:

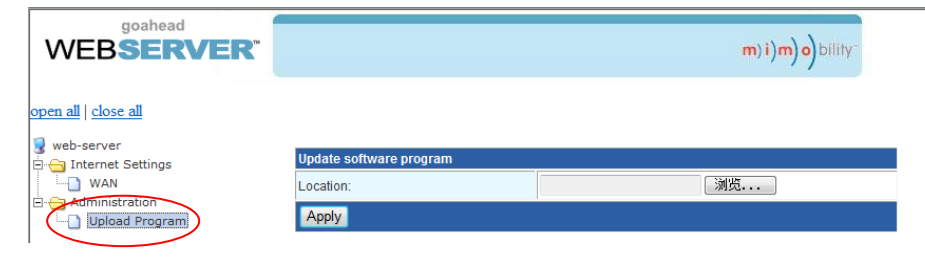

Select the desired update file and press Apply, it will start upgrading then.

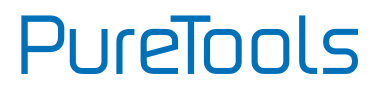

# 5. Specification

| Video                     |                                                     |  |
|---------------------------|-----------------------------------------------------|--|
| Video input               | (1) HDMI/MHL; (2) HDMI; (1) DP; (1) VGA             |  |
| Video Innut Connector     | (3) female HDMI; (1) DisplayPort;                   |  |
| video input Connector     | (1) female 15-pin VGA                               |  |
| Input Video Signal        | HDMI, DP, YPbPr, C-video, VGA                       |  |
| Video Output              | (2) HDMI                                            |  |
| Video Output Connector    | (2) female HDMI                                     |  |
| Output Video Signal       | HDMI                                                |  |
|                           | 1920x1200, 1920x1080, 1600x1200, 1600x900,          |  |
| Output Resolution         | 1360x768, 1280x800, 1280x720, 1024x768.             |  |
| Standards                 | Compliant with HDMI 1.4 & HDCP2.2                   |  |
| Audio                     |                                                     |  |
|                           | (1) stereo audio input for DP;                      |  |
| Audio Input               | (1) stereo audio input for VGA;                     |  |
|                           | (1) Microphone audio                                |  |
| Audio Input Connector     | (2) 3.5mm Stereo jacks; (1) 3-Pin phoenix connector |  |
| Audio Input Impedance     | >10kΩ                                               |  |
| Audio Output              | (1) Dual-Mono analog audio                          |  |
| Audio Output Connector    | (1) 5-Pin phoenix connector                         |  |
| Audio Output Impedance    | 70Ω                                                 |  |
| Frequency Response        | 20Hz~20K Hz                                         |  |
| Stereo Channel Separation | >80dB @1KHz                                         |  |
| Control Part              |                                                     |  |
| Control port              | (1) IR EYE; (1) RS232; (1) TCP/IP                   |  |
| Control Connector         | (3) 3.5mm mini jack; (1) 3-Pin phoenix connectors;  |  |
| Control Connector         | (1) RJ45                                            |  |

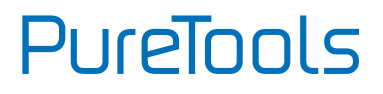

| General                      |                        |
|------------------------------|------------------------|
| <b>Operation Temperature</b> | <b>-10~ +40</b> ℃      |
| Storage Temperature          | -15~ +55℃              |
| Relative Humidity            | 10% ~ 90%              |
| Power Supply                 | DC24V 2.71A            |
| Power Consumption            | 27w (Max)              |
| Dimension (W*H*D)            | 220mm x 44mm x 172.5mm |
| Net Weight                   | 514g                   |

PureTools

## 6. Panel Drawing

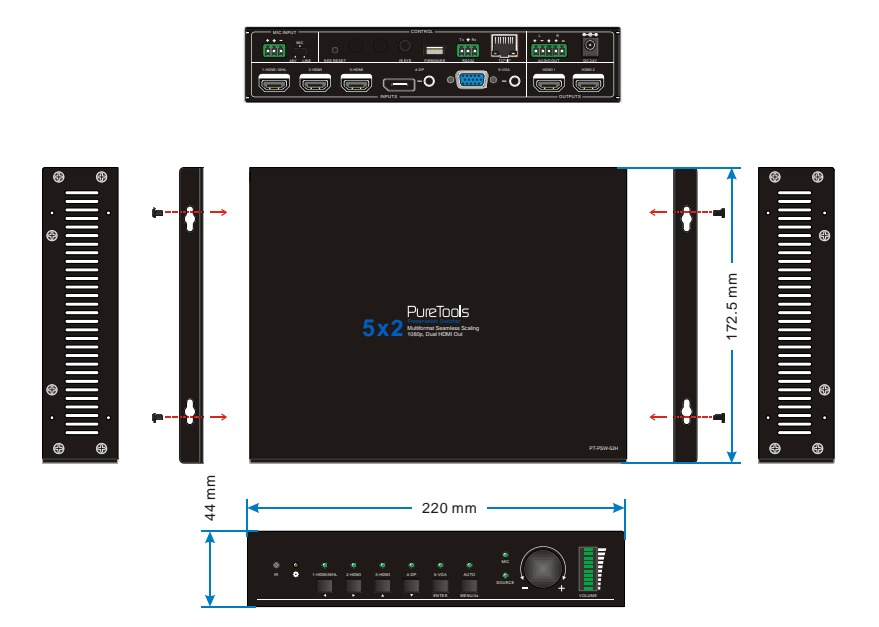

# 7. Troubleshooting & Maintenance

| Problems                                                                                          | Potential Causes                            | Solutions                                                                                    |  |
|---------------------------------------------------------------------------------------------------|---------------------------------------------|----------------------------------------------------------------------------------------------|--|
| Output image with                                                                                 | Bad quality of the<br>connecting cable      | Try another high quality cable.                                                              |  |
| snowflake                                                                                         | Fail or loose connection                    | Make sure the connection is good                                                             |  |
| No output image when                                                                              | No signal at the input<br>/ output end      | Check with oscilloscope or<br>multimeter if there is any signal<br>at the input/ output end. |  |
| switching                                                                                         | Fail or loose connection                    | Make sure the connection is good                                                             |  |
|                                                                                                   | The switcher is<br>broken                   | Send it to authorized dealer for repairing.                                                  |  |
| <b>POWER</b> indicator doesn't work or no respond to any operation                                | Fail connection of power cord.              | Make sure the power cord connection is good.                                                 |  |
| EDID management does not work normally                                                            | The HDMI cable is broken at the output end. | Change for another HDMI cable<br>which is in good working<br>condition.                      |  |
| Cannot control the device<br>by control device (e.g. a                                            | Wrong RS232<br>communication<br>parameters  | Type in correct RS232 communication parameters.                                              |  |
| PC) through RS232 port                                                                            | Broken RS232 port                           | Send it to authorized dealer for checking.                                                   |  |
| Cannot control the device<br>by front panel buttons<br>while can control it<br>through RS232 port | The front panel<br>buttons are locked       | Send command 50605% to<br>unlock the front panel buttons.                                    |  |

If your problem persists after following the above troubleshooting steps, seek further help from authorized dealer or our technical support.

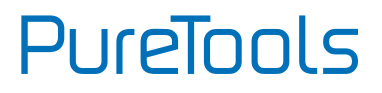

## 8. After-Sales Service

If there appear some problems when running the product, please check and deal with the problems referring to this user manual. Any transport costs are borne by the users during the warranty.

 Product Limited Warranty: This product will be free from defects in materials and workmanship for two years (The purchase invoice shall prevail).
 Proof of purchase in the form of a bill of sale or receipted invoice which is evidence that the unit is within the Warranty period must be presented to obtain warranty service.

### 2) What the warranty does not cover (servicing available for a fee):

- Warranty expiration.
- Factory applied serial number has been altered or removed from the product.
- Damage, deterioration or malfunction caused by:
  - Normal wear and tear.
  - Use of supplies or parts not meeting our specifications.
  - No certificate or invoice as the proof of warranty.
  - The product model showed on the warranty card does not match with the model of the product for repairing or had been altered.
  - Damage caused by force majeure.
  - Servicing not authorized by distributor.
  - Any other causes which does not relate to a product defect.
- Delivery, installation or labor charges for installation or setup of the product.
- 3) **Technical Support:** For any questions or problems, contact your distributor or reseller and tell them the respective product name and version, the detailed failure situation as well as the formation of the cases.

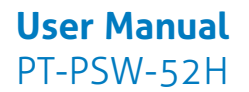

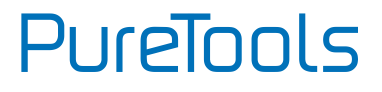

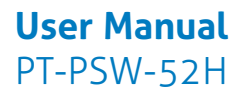

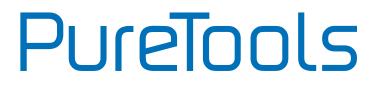

### **Asking for Assistance**

**Technical Support:** Phone: +49 5971 800299 - 0 Fax: +49 5971 800299 - 99

**Technical Support Hours:** 8:30 AM to 5:00 PM Monday thru Thursday 8:30 AM to 4:00 PM Friday

Write to: PureLink GmbH Von-Liebig-Straße 10 D - 48432 Rheine www.purelink.de info@purelink.de